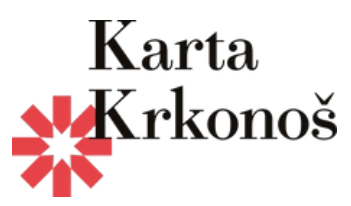

| MÊNA (KĈ) 📁 JAZYK (CZ)                                  |                                                                                                    | ÚČET   REGISTRAC |
|---------------------------------------------------------|----------------------------------------------------------------------------------------------------|------------------|
| SkiResortCard                                           | VSTUPENKY PŮJČOVNA SKIRESORT.CZ                                                                                  | \$ <del> </del>  |
| 3. Vyplňte číslo p                                      | Ilatné Karty Krkonoš   Občana do svého účtu                                                                      |                  |
| Číslo karty: 619011<br>Kredit: 1000 Kč                  | Jméno Příjmení Datum narození *                                                                                  |                  |
| <ul> <li>Můj účet</li> <li>Účty členů rodiny</li> </ul> | E-mail Předvolba Telefon                                                                                         |                  |
| Objednávky     C     Kredit     A Změna hecla           |                                                                                                    |                  |
| Smazat účet                                             | Fotografie [Maximalni velikost 5 MB, formát JPG.]           Vybrat soubor         Soubor nevybrán                |                  |
| <ul><li>Validator</li><li>60 Log</li></ul>              | Čialo kartvom renistrani                                                                                         |                  |
| C Odhlásit                                              | 619011         11-1614 7133 5350 8109 3666-7                                                                     |                  |
|                                                         | Čislo karty Krkonoš                                                                                              |                  |
|                                                         | Kolonku vyplňují pouze ubytované osoby s platnou kartou hosta.<br>Do databáze se uloží pouze platná karta hosta. |                  |

Ulice, čp

4. V nabídce vstupenek zvolte Kartu hosta

| SkiResortCard                                 | (                      | VSTUPE            | NKY PÜJČOVNA | SKIRESOR     | T.CZ          |   | a 📬        |
|-----------------------------------------------|------------------------|-------------------|--------------|--------------|---------------|---|------------|
| Kupte si jízdné online<br>SHOP<br>Home > Shop |                        |                   |              |              |               |   |            |
| Jednotlivé jízdné                             | Stezka korunami stromů | výLETNÍ sezónka   | Bobová dráha | EnjoyCard    | Karta Krkonoš |   |            |
| Lokalita                                      |                        | Začátek platnosti |              | Typ jizdenky |               | • | Weblandant |
| Vyber areal                                   | •                      | 16.05.2024        |              | Vyber dru    | n jizdenky    | • | vyniedat   |

5. Zvolte datum prvního dne platnosti a vyberte EnjoyCard nebo výLETNÍ sezónku

| Jednotlivé jízdné | Stezka korunami stromů | výLETNÍ sezónka   | Bobová dráha | EnjoyCard                      | Karta hosta                  |   |          |
|-------------------|------------------------|-------------------|--------------|--------------------------------|------------------------------|---|----------|
| Lokalita          |                        | Začátek platnosti |              | Typ jizdenk                    | à                            |   |          |
| KARTA HOSTA       | \$                     | 16.05.2024        | 6            | Vyber d                        | ruh jizdenky                 | • | Vyhledat |
|                   |                        |                   |              | Vyber dr<br>EnjoyCa<br>výLETNÍ | uh jizdenky<br>rd<br>sezónka |   |          |

6. Podle roku narození zvolte typ jízdenky a vložte do košíku

| EnjoyCard<br>Malé dítě s Kartou hosta<br>Rok narození: * 2018 - * 2021<br>05.06. | Vaše cena:<br>627 KČ | EnjoyCard<br>Dítě s Kartou hosta<br>Rok narození: * 2012 - * 2017<br>05.06. | Vaše cena:<br>674 Kč | EnjoyCard<br>Dospělý s Kartou hosta<br>Rok narození: * 1962 - * 2005<br>05.06. j | Vaše cena<br>836 Kč |
|----------------------------------------------------------------------------------|----------------------|-----------------------------------------------------------------------------|----------------------|----------------------------------------------------------------------------------|---------------------|
| Vložit do košiku EnjoyCard Junior   Senior s kartou                              | Vaše cena:           | 🔚 Vložit do košiku                                                          |                      | 🗮 Vložit do košiku                                                               |                     |
| * 2006 - * 2011 / * 1902 - * 1961<br>05.06.  <br>) <b>::</b> Vložit do košíku    | 750 KC               |                                                                             |                      |                                                                                  |                     |

## 7. Vyberte "člena rodiny" pro kterého je karta určena

| výletní sezónka<br>Dítě s Kartou hosta                        | Kč 655.0/                                                  |
|---------------------------------------------------------------|------------------------------------------------------------|
| Platný od: Čtvrtek, 6.6.2024<br>Věková kategorie: 2012 - 2017 |                                                            |
| Toto oprávnění bude využívat:<br>Bez noslče                   | Změnit výběr člena rodiny nebo založit nového člena rodiny |

## 8. Po odsouhlasení obchodních podmínek objednejte a zaplaťte platební kartou, popřípadě kreditem.

| Souhlasím s obchodními podmínkami lyžařského střediska SkiResort - ČERNÁ HORA – PEC. |
|--------------------------------------------------------------------------------------|
| Chci být informován o novinkách, akcích a slevách (můžete kdykoliv zrušit).          |
|                                                                                      |

🔇 Zpět

🃜 Objednat a zaplatit nákup

Použit pro úhradu 705.00 CZK platební bránu Global Payment

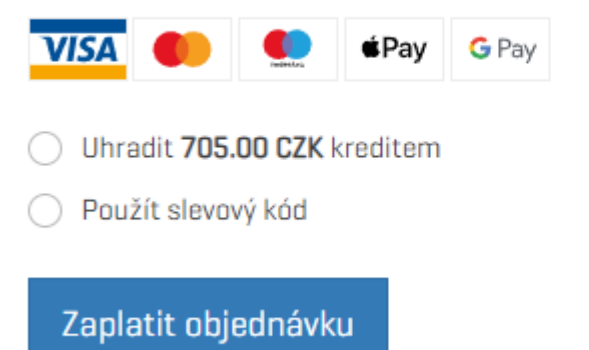

9. V emailu naleznete Potvrzení objednávky. V případě že nemáte čipovou kartu, tak i kód k vyzvednutí. Pokud čipovou kartu máte z předchozího nákupu a číslo karty máte ve vašem účtu, je produkt nahrán již na této kartě.

| 🔟 SkiResort Card e-sh. | Číslo rezervace pro vyzvednutí v sKIOSKU - Držíme vám rezervaci Gratul |
|------------------------|------------------------------------------------------------------------|
| 🔟 SkiResort Card e-sh. | Potvrzení objednávky č. 2022119131 / výLETNÍ sezónka - Vzhůru, léto!   |

## Držíme vám rezervaci

Gratulujeme. Nyní máte nakročeno k nekonečné zábavě. Na výlet do Krkonoš od května do října, klidně každý den!

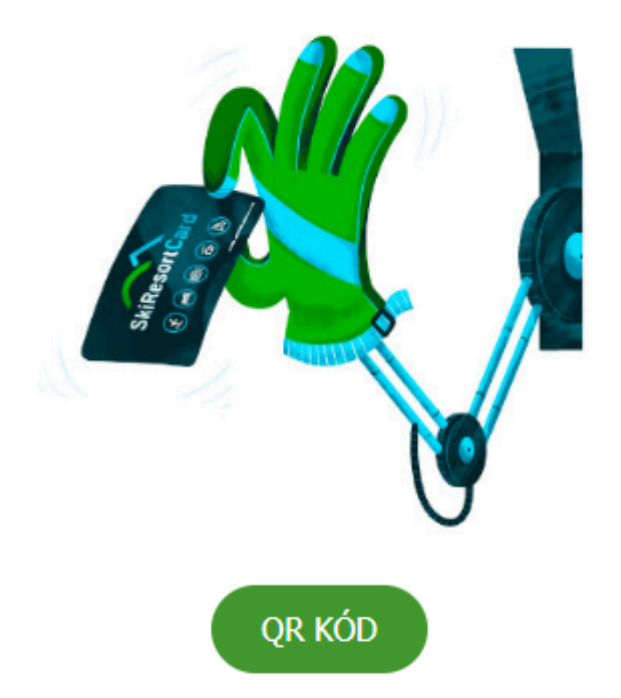

Teď už stačí vyzvednout čipový nosič v některém z výdejních automatů sKiosků. Pro výdej zadejte číslo rezervace, nebo ukažte QR kód. sKiosky najdete především u letních lanovek SkiResortu, tedy v Peci pod Sněžkou, Velké Úpě, Janských Lázních a na Černé hoře.

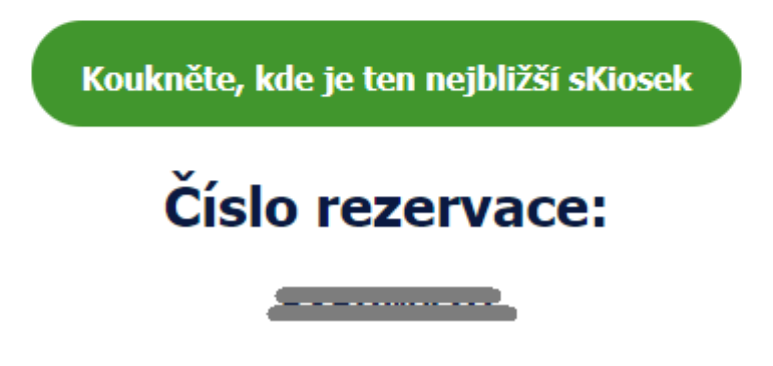